## KYC UPDATION THROUGH YONO APP ONLY FOR THOSE CUSTOMERS

## WHERE THERE IS NO CHANGE IN KYC, CKYCR NUMBER IS AVAILABLE WITH BANK & KYC DOCUMENTS ARE AS PER CURRENT STANDARDS

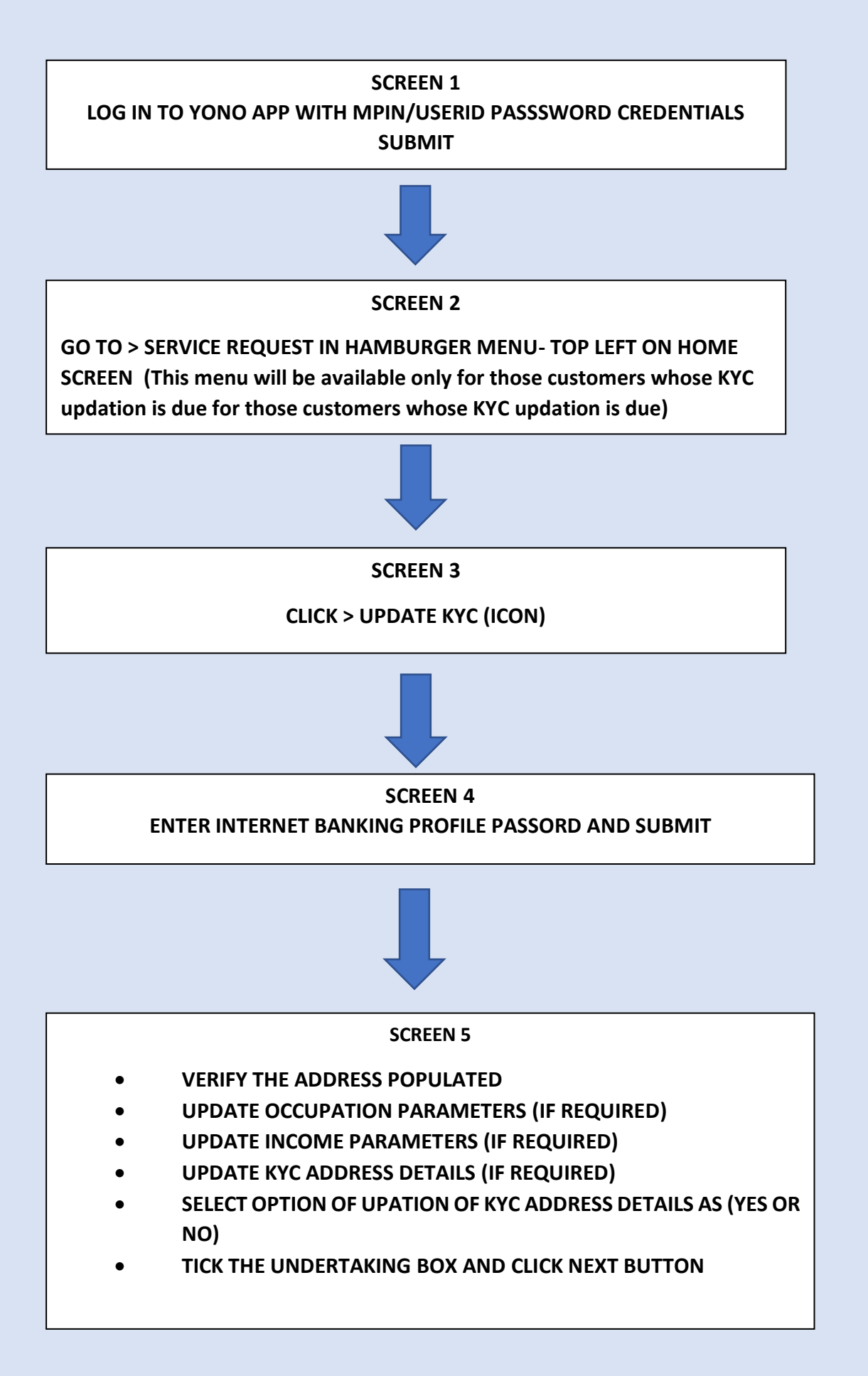

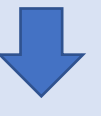

## **SCREEN 6**

ENTER THE OTP SENT ON THE REGISTERED MOBILE NO. ON THE SCREEN AND SUBMIT

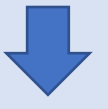

SCREEN 7

FINAL MESSAGE DISPLAYED AS SUCCESSFUL

KYC FOR CIF HAS BEEN UPDATED IN BANK RECORDS THROUGH YONO.

## <u>योनो ऐप के माध्यम से केवाईसी अपडेशन केवल उन ग्राहकों के लिए जहां</u> केवाईसी में कोई बदलाव नहीं है,सीकेवाईसी नंबर बैंक के पास उपलब्ध है और केवाईसी दस्तावेज वर्तमान मानकों के अनुरूप हैं

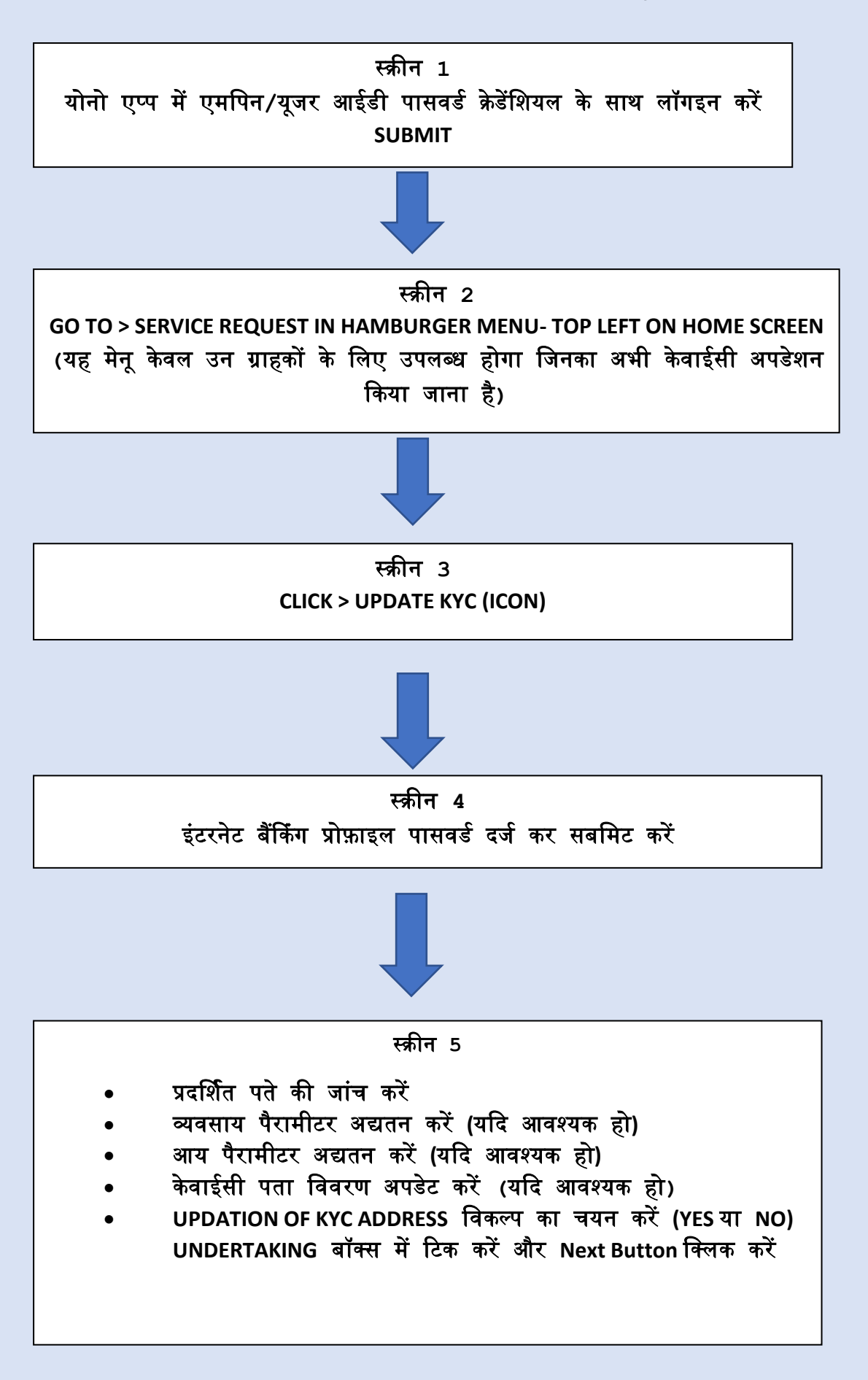

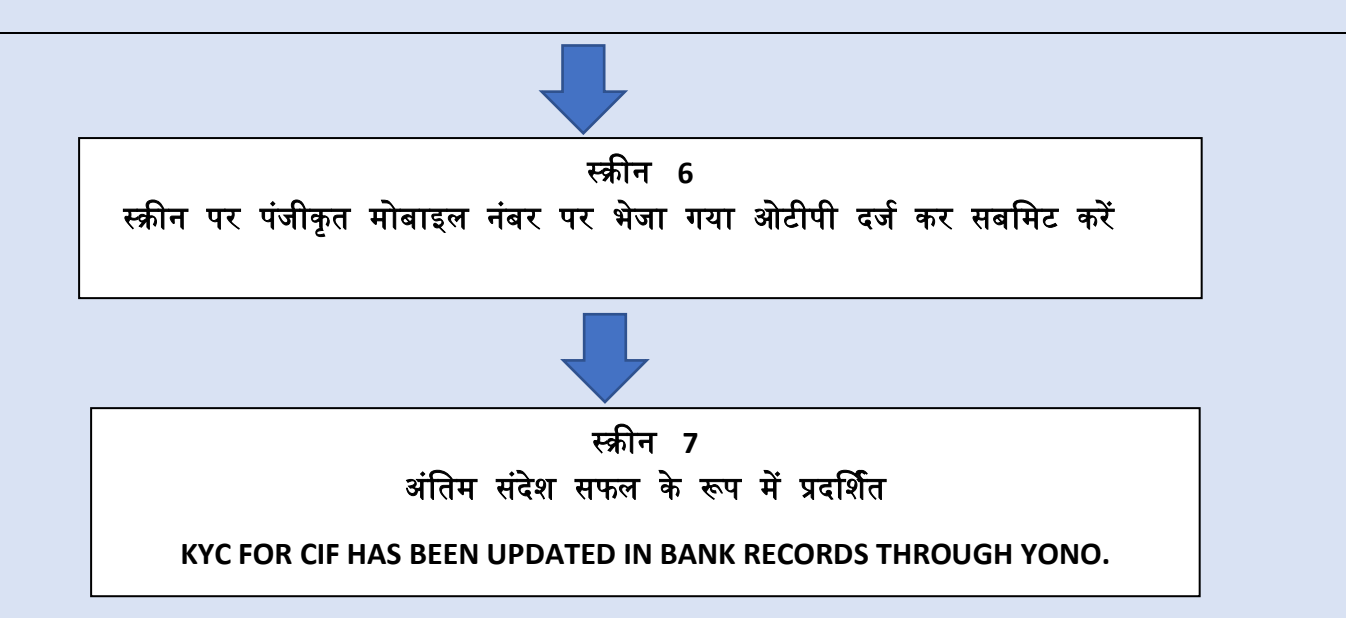

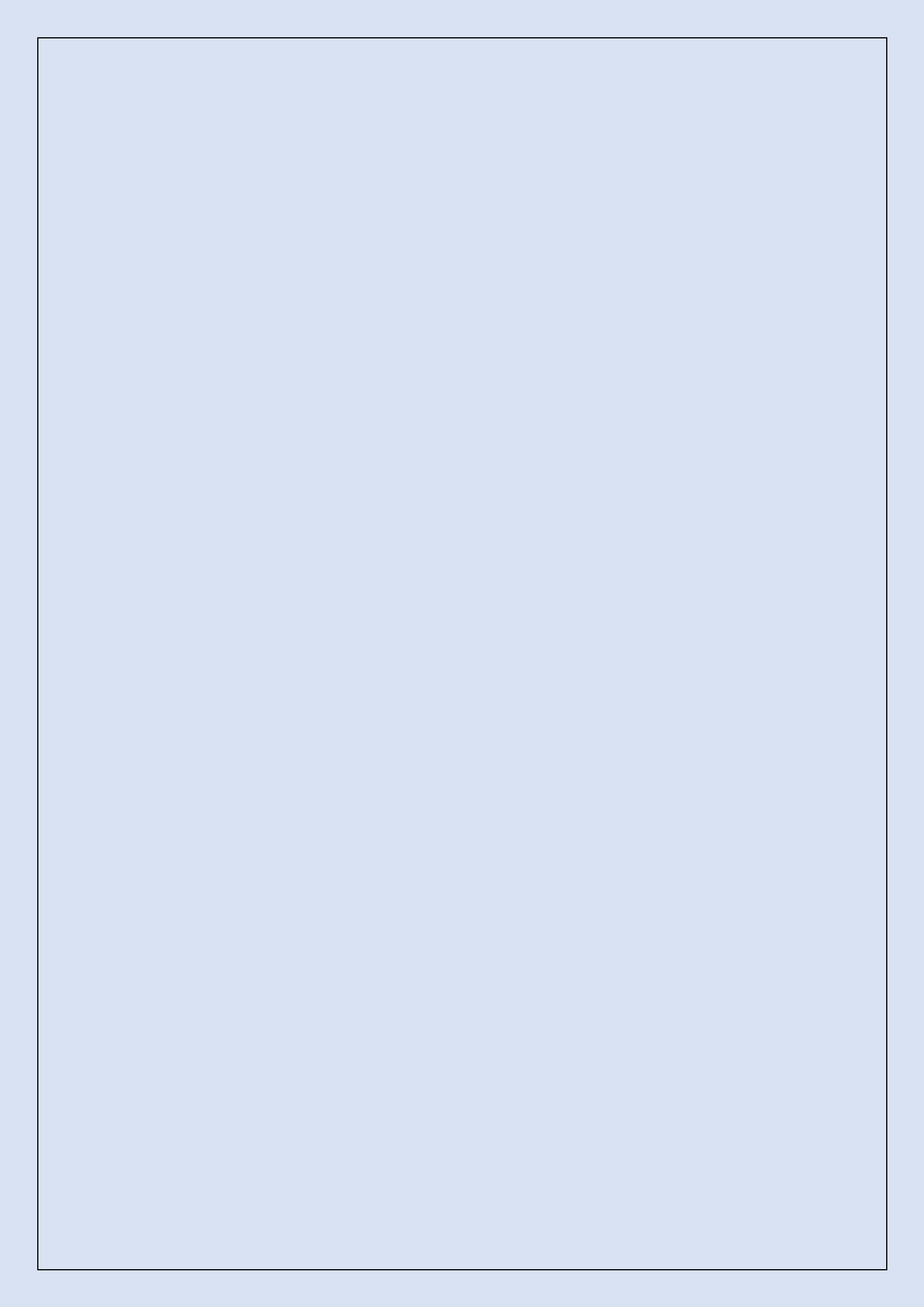